## Create a Non-Team Member Account

Registration is required to access the BayCare Online Learning Center (OLC) as a Non-team member, for the following user types/roles:

| • | Students (including physician-sponsored) | ٠ | Contractors            | • | Travelers               | • | Faith Community Nursing                                                                           |
|---|------------------------------------------|---|------------------------|---|-------------------------|---|---------------------------------------------------------------------------------------------------|
| • | Instructors                              | • | Vendors                | • | Volunteers              | • | Team members that need to obtain an NE number for student access to certain software/applications |
| • | Pastoral Care                            | • | Healthcare<br>Observer | • | Procedural<br>Sales Rep |   |                                                                                                   |
| • | Allied Health Practitioner               | • | Residents              | • | Publix Pharmacy         |   |                                                                                                   |

Once you have completed registration, an NE (non-employee) account is provided to you that you will use to log in to the BayCare OLC. Follow the steps below to register and create an NE account to access the OLC.

## First-Time Registration: New Username and Password

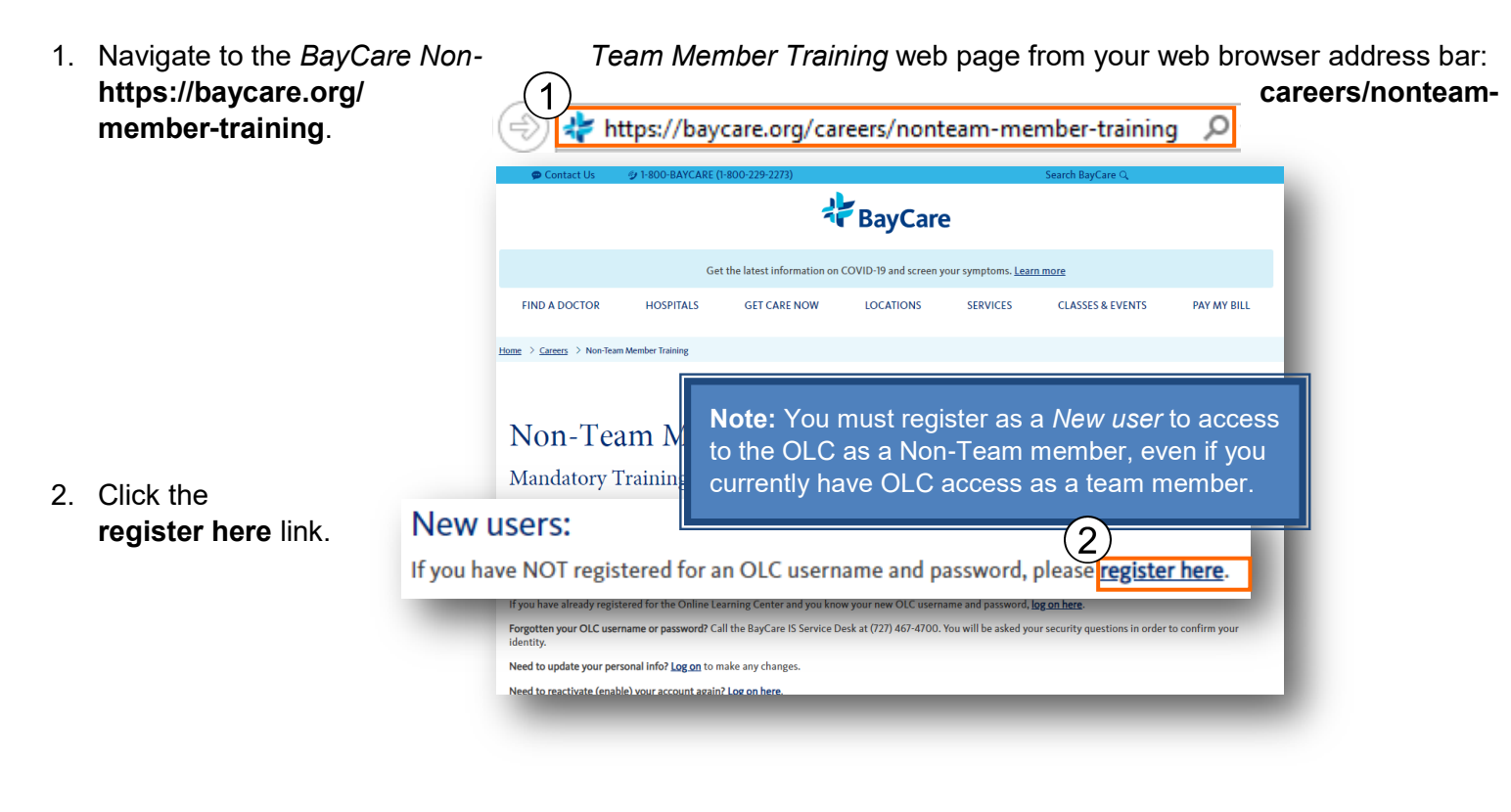

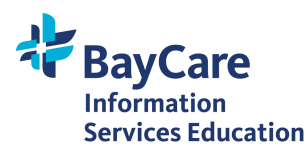

## The Mandatory Training for Non-Team Members page displays.

## Click this link if you are:

- Student
   (including physician-sponsored)
- Instructor
- Resident
- Faith Community Nursing
- Pastoral Care
- Traveler
- Allied Health
   Practitioner

- Contractor: Clinical **or** Non-Clinical
- Vendor
- Volunteer
- Advanced Care
   Provider
- Healthcare Observer
- Publix Pharmacy
- Procedural Sales Rep

**Note:** Opens the *BayCare Online Learning Center Non Team Member Registration* form.

Click the appropriate registration link based on your user type:

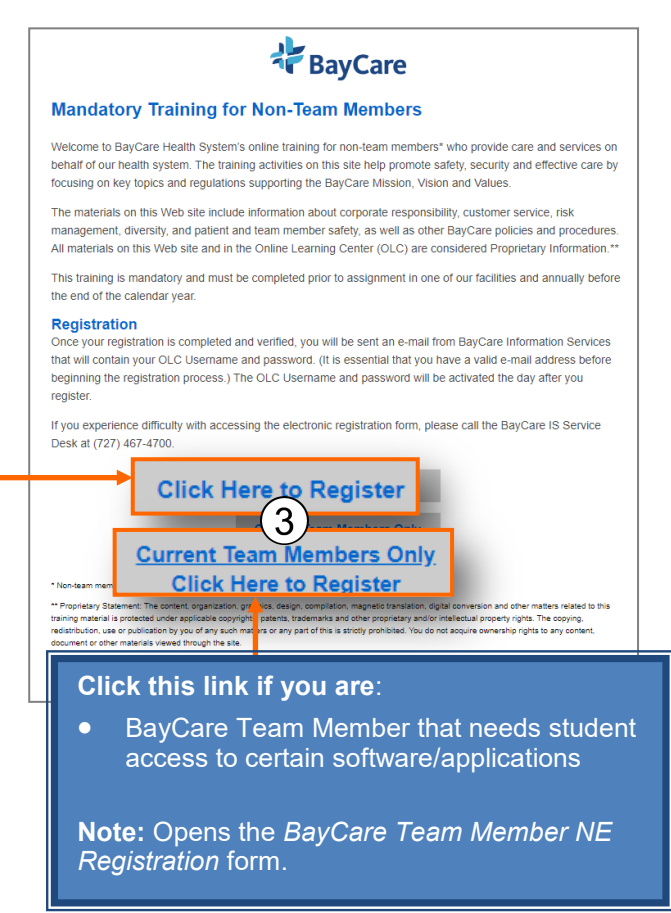

| Non-Team Member                                                                           |                                                                                                    |  | BayCare Team Member that needs Student access                                                         |  |  |
|-------------------------------------------------------------------------------------------|----------------------------------------------------------------------------------------------------|--|----------------------------------------------------------------------------------------------------|--|--|
| 4.                                                                                        | Scroll down the form to the <i>User Code</i> field.<br>Select your <b>User Code</b> from the drop-down menu. |  | Scroll down the form to the <i>User Code</i> field.<br>Select your User Code from the drop-down menu. |  |  |
|                                                                                           | In this example, <i>Contractor-Non-Clinical</i> is selected.                                                 |  | In this example, <i>Student</i> is selected.                                                          |  |  |
| <b>Note:</b> Remaining form fields may change depending on the <i>User Code</i> selected. |                                                                                                    |  | <b>Note:</b> Form fields may change depending on the User Code selected.                              |  |  |
|                                                                                           | * User Code: CONTRACTOR – NON-CLINICAL 🗸                                                                     |  | * User Code: STUDENT                                                                                  |  |  |

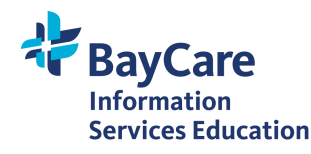

2 of 3 Revised 08/30/2021

| in                                                                                                    | forLMS                                                                                                    | Job Aid                                                                                                    |  |  |  |  |
|----------------------------------------------------------------------------------------------------|----------------------------------------------------------------------------------------------------|----------------------------------------------------------------------------------------------------|--|--|--|--|
|                                                                                                    | Non-Team Member (cont.)                                                                                                    | BayCare Team Member that needs<br>Student access (cont.)                                                                                                    |  |  |  |  |
| 5.                                                                                                    | Enter the BayCare <b>Location</b> you will be working.                                                                                                    | 5. Enter the BayCare <b>Location</b> you work.                                                                                                    |  |  |  |  |
|                                                                                                    | * Location: Select location                                                                                                    | * Location: Select location                                                                                                    |  |  |  |  |
| 6.                                                                                                    | Enter a valid <b>Email address</b> .                                                                                                    | 6. Enter your <b>BayCare Email address</b> .                                                                                                    |  |  |  |  |
|                                                                                                    | <b>Note:</b> It is strongly recommended you enter a personal Email address and not a school Email address.                                                                                                    |                                                                                                    |  |  |  |  |
|                                                                                                    | * Email:     * Confirm Email:                                                                                                    | * BayCare Email:     * Confirm BayCare Email:                                                                                                    |  |  |  |  |
| 7. Complete <b>all remaining fields</b> including fields that are specific to the <i>User Code</i> you selected. |                                                                                                    | <ol> <li>Complete all remaining fields including your<br/>BayCare Network Id (your B#).</li> </ol>                                                                                                    |  |  |  |  |
|                                                                                                    | In this example, the contractor's <b>Employer</b> name would be entered.                                                                                                    |                                                                                                    |  |  |  |  |
|                                                                                                    | User Code: CONTRACTOR - NON-CLINICAL      Er     * Employer:                                                                                                    | * BayCare Network Id:                                                                                                    |  |  |  |  |
| 8.                                                                                                    | Click the <b>Submit</b> button.                                                                                                    | 8. Click the <b>Submit</b> button.                                                                                                    |  |  |  |  |
| •                                                                                                    | Notes:<br>You will be sent an Email confirmation that contains<br>your login credentials.<br>If you do not receive a confirmation Email, do not<br>attempt to register again. Call the BayCare IS<br>Service Desk at (727) 467-4700 to receive your<br>login credentials. | <ul> <li>Notes:</li> <li>Once your registration is completed and verified, you will be sent an Email from <i>BayCare Information Services</i>.</li> <li>Team Members are to have only ONE login for the Online Learning Center. All training is to be taken under your BayCare Team Member login. The NE number you are obtaining through this site is for student access into programs only.</li> </ul> |  |  |  |  |

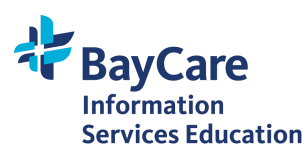